# Integrated High Speed Dome Camera User's Manual

Indoor / Outdoor

Ver 1.2

00P3DH720ZXSEA2

# Table of Contents

| 1.  | Overv   | iew                             | 2  |
|-----|---------|---------------------------------|----|
|     | 1.1     | Features                        | 3  |
|     | 1.2     | Package Contents                | 4  |
|     | 1.3     | Dimension                       | 6  |
| 2.  | Came    | ra Cabling                      | 7  |
|     | 2.1     | Product Application             | 7  |
|     | 2.2     | Switch / Connector Definition   | 8  |
|     | 2.3     | Communication Switch Setting    | 9  |
|     | 2.4     | ID Setting                      | 10 |
|     | 2.5     | Camera Control Protocol Setting | 11 |
|     | 2.6     | Power Connector                 | 12 |
|     | 2.7     | Apply Alarm I/O                 | 12 |
|     | 2.8     | RS-485 Connector Definition     | 12 |
| 3.  | Opera   | tion and Configuration          | 13 |
|     | 3.1     | Display Format                  | 13 |
|     | 3.2     | Setup ID Display                | 14 |
|     | 3.3     | Setup Title Display             | 14 |
|     | 3.4     | Setup Title Name                | 14 |
|     | 3.5     | Setup Time                      | 15 |
|     | 3.6     | Setup Schedule                  | 16 |
| Арр | endix / | A: Technical Specification      | 17 |
| Арр | endix E | 3: Switch Settings Index Table  | 19 |
|     | Came    | a ID Setup                      | 19 |
|     | Protoc  | ol Setup                        | 26 |

## 1. Overview

The Dome Camera delivers up to 432x zoom ratio (A3 Model) to capture clear image in the distance. Continuous Auto Focus, Back Light Compensation, Auto Exposure and Digital Slow Shutter functions are provided for clear and high quality image. Removable IR cut filter ensures 24 hours operation, while Privacy Masks are specially designed to avoid any intrusive monitoring at specific region; all of the salient functions can be incorporated to meet your needs. The Home function allows users to specify a preset position as the <home position> or <home functions> (Sequence / Auto-pan / Cruise). Under the mode, Dome Cameras can come back to the preset home position or functions when the camera has been idle for a user-defined period of time. Additionally, the unique Schedule function enables users to program a preset point or function (Sequence / Auto-pan / Cruise) so that these actions can be automatically performed in certain period of time.

The Dome Camera provides variable pan / tilt speeds ranging from a fast patrol of 400° per second to a slow ramble of 5° per second with 0.225° pan / tilt accuracy for fast and accurate tracking ability. The 360° endless rotation and -10°~190° tilt travel make tracking the object passing directly beneath the dome. Maximum 256 preset points can be programmed for precise location of target areas, and users can also define Sequence lines, Auto-Pan lines and Cruise routes for the camera to operate automatically. In addition, RS-485 communication port is available for remote control purposes.

The Integrated High Speed Dome Camera provides 4 alarm inputs and 2 alarm relay outputs, and the smart alarm management mechanism can be programmed through the OSD setup menu; certain function (Preset / Sequence / Auto-Pan / Cruise) can be activated when an alarm is triggered.

Large set of built-in protocols provide connectivity to other surveillance systems. The built-in protocols include DSCP, Pelco, VCL, Philips, AD-422, etc, which allow the Dome Camera series to be integrated with other suppliers' surveillance systems.

# 1.1 Features

#### **Precise and Accurate Performance**

- Auto Calibration
- Preset accuracy of 0.225°
- Preset speed up to 400° /sec.
- Proportional Pan & Tilt Speed
- Preset Position / Sequence / Auto-Pan / Cruise

#### **Dynamic Applications**

- Multi-language OSD
- Schedule function
- Multiple built-in Protocols
- Up to 20 masking zones
- 4 alarm inputs, 2 alarm output
- Motion Detection
- Flexible mountings
- Compact lightweight design for easy installation
- All-in-one type

#### **Superior Camera Image Quality**

- Minimum illumination 0.01 Lux (B / W)
- Digital Slow Shutter
- Electronic Shutter
- Wide Dynamic Range
- Auto White Balance
- Backlight Compensation
- Auto Exposure
- Image Inverse
- Removable IR Cut Filter
- Digital Noise Reduction
- Electronic Image Stabilizer

## 1.2 Package Contents

Please check the box contains the items listed here. If any item is missing or has defects, DO NOT install or operate the product and contact your dealer for assistance.

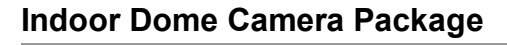

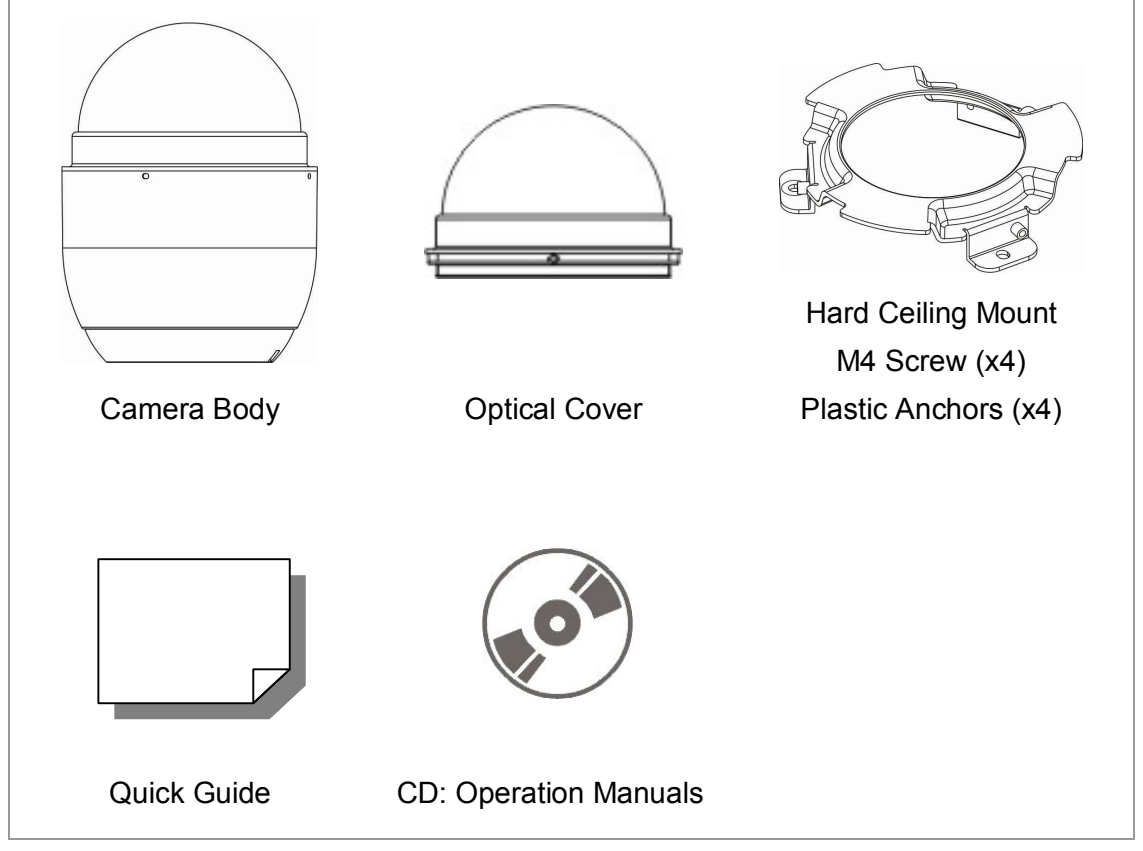

**Outdoor Dome Camera Package** 

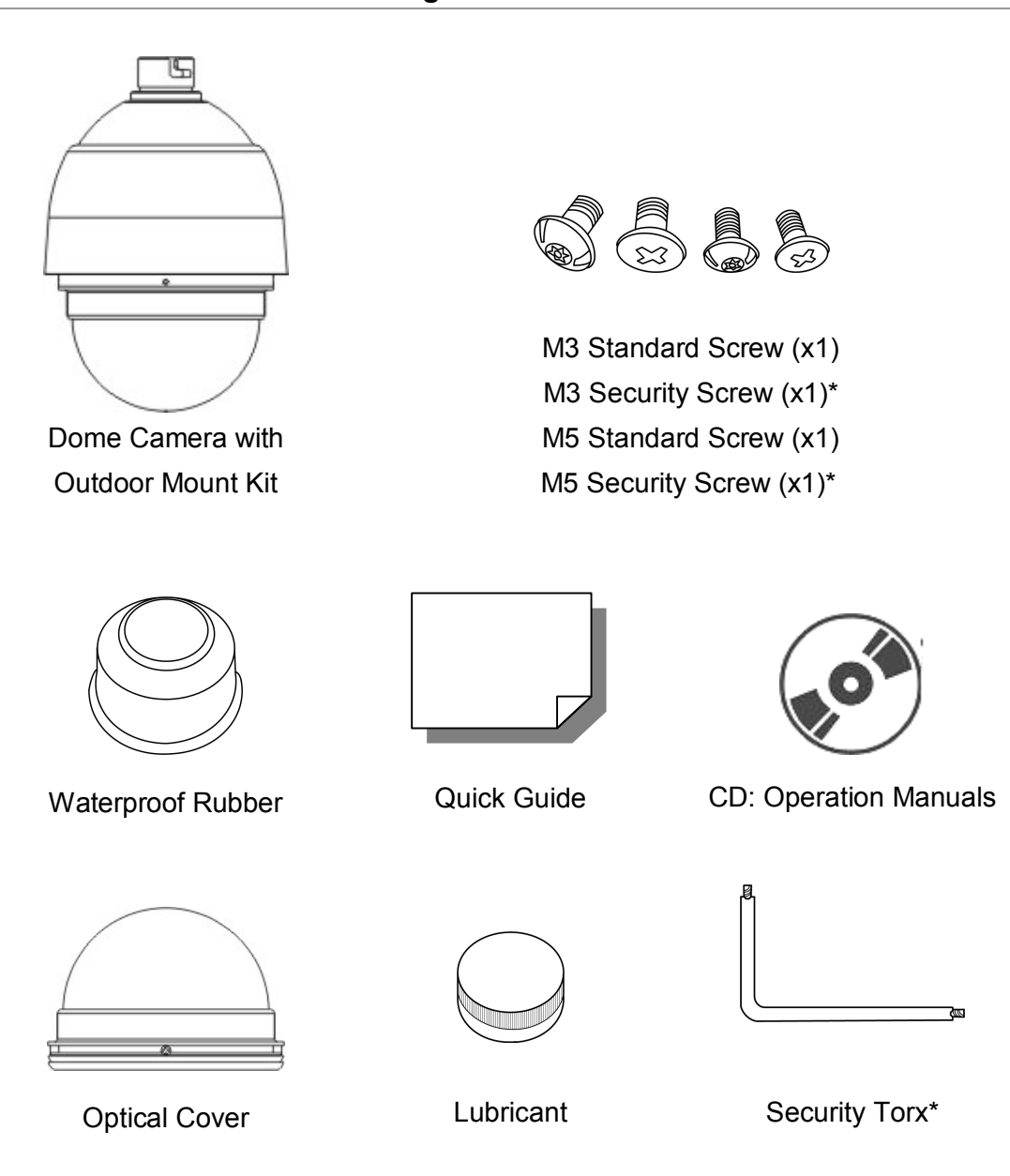

\*Optional: For Vandal Proof Cover only.

# 1.3 Dimension

#### Indoor

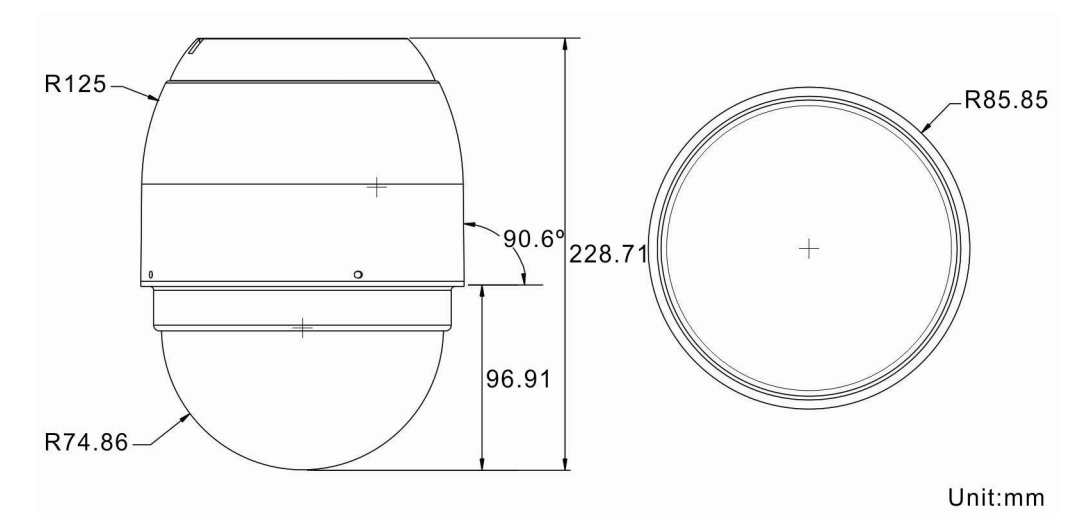

### Outdoor

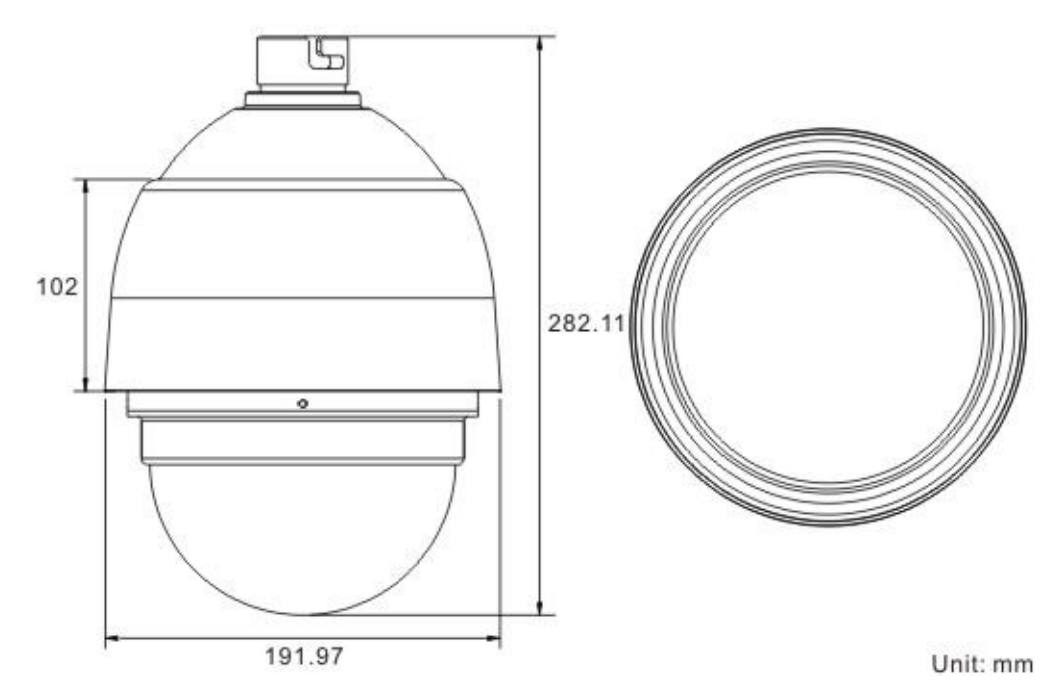

# 2. Camera Cabling

Please follow the instructions below to complete SDI High Speed Dome Camera cable connections.

## 2.1 **Product Application**

Connect the Dome Camera to other devices as shown in the diagram to complete a video surveillance solution.

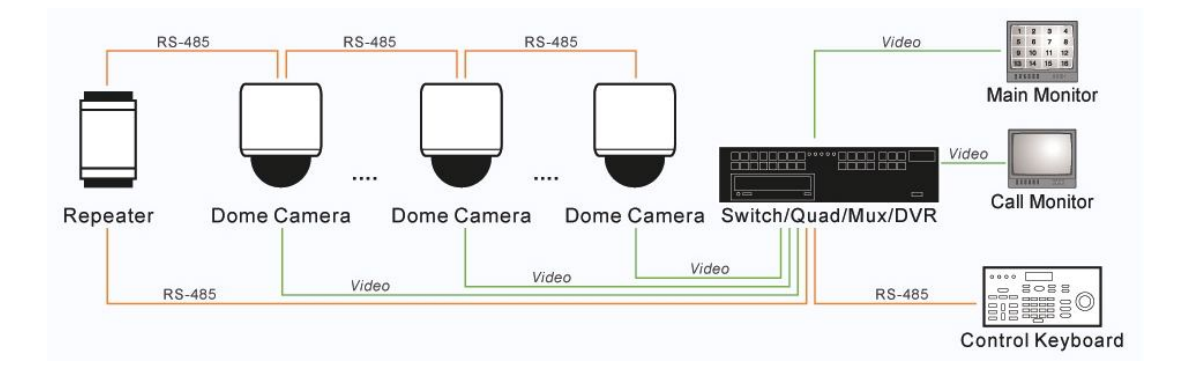

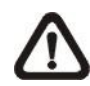

**NOTE:** To extend the network distance up to 1.2 km (4000 feet) and to protect the connected devices, it is highly recommended to place a repeater at the mid-point. However, a repeater may be needed in the network distance less than 1.2 km if the used cables are not the CAT 5, 24-gauge cables; refer to <u>2.7 RS-485 Connector Definition</u>. Refer to the repeater's manual for detailed information.

## 2.2 Switch / Connector Definition

Configuring the Dome Camera's ID and communication protocol are required before connecting the Dome Camera to other devices. The switches used for configuring these settings are located on the camera's back plate. Additionally, the 22-Pin Connector for Data Cable connection and ISP Connector for firmware upgrade kit connection are also set on the back plate.

Please refer to the diagram and table accompanied with for use of each switch / connector.

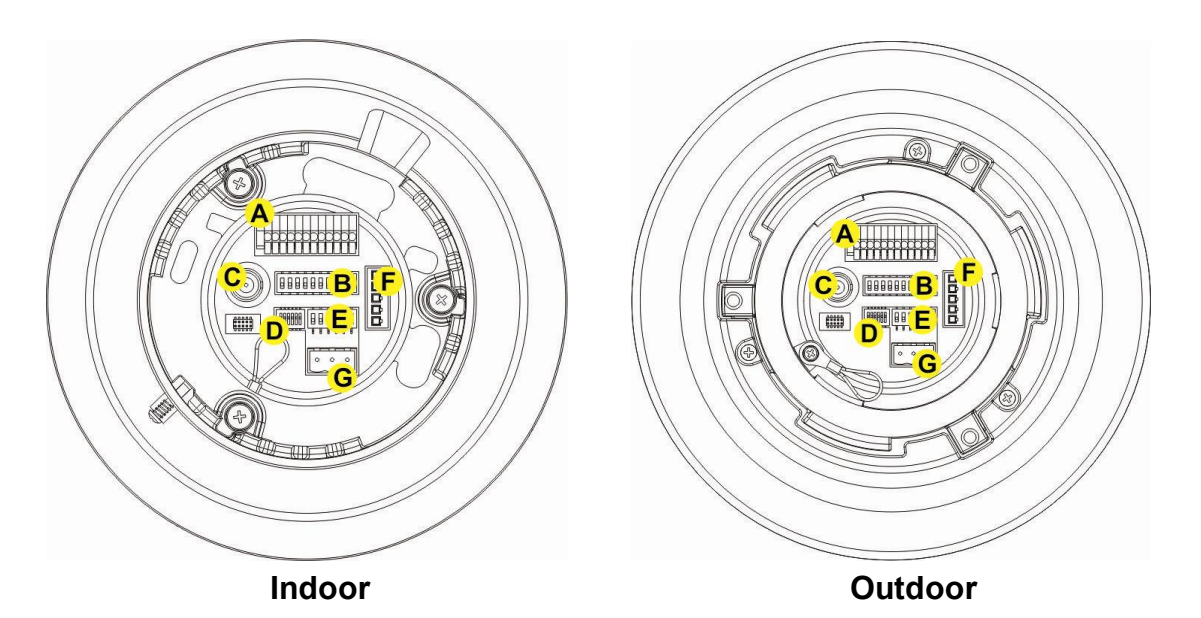

| ltem | Definition      | Remark                          |
|------|-----------------|---------------------------------|
| Α    | I/O             | ALARM I/O                       |
| В    | ID              | Dome Camera ID Setup DIP Switch |
| С    | BNC             | BNC Video Output                |
| D    | SETTING         | Communication Switch Setting    |
| E    | Protocol        | Camera Control Protocol Setting |
| F    | RS485           | RS485 Connector                 |
| G    | AC24V Connector | Power connector                 |

# 2.3 Communication Switch Setting

The Camera's communication switches are specified in the table below.

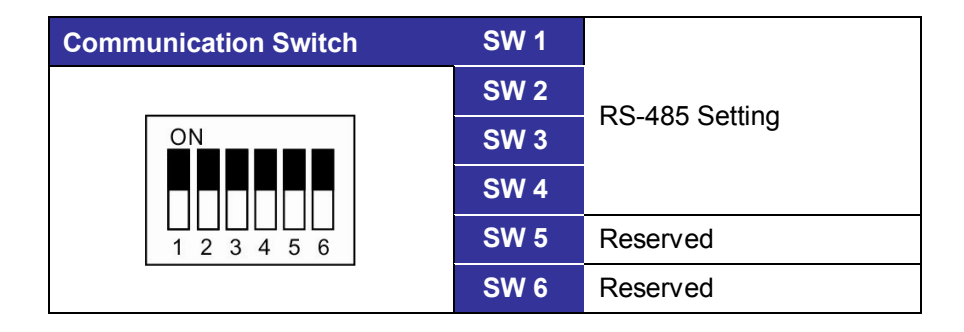

RS-485 is the interface that communicates the Camera and its control device; for this reason, the RS-485 setup of the Camera and the control device must be the same. The RS-485 default setting is half-duplex (see the diagram follows). Please do not change the default setting without qualified specialist or supplier's notice.

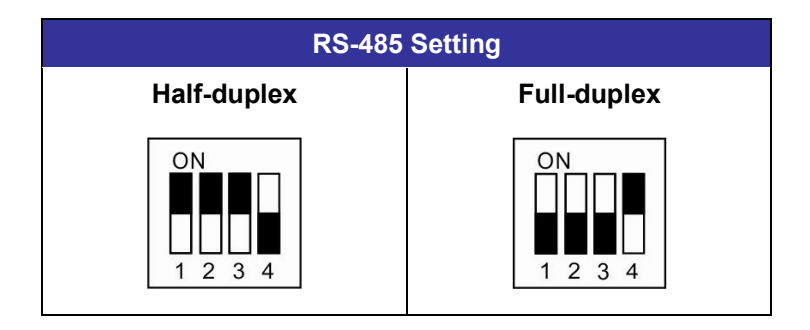

# 2.4 ID Setting

Please assign an ID number to a Camera if there is more than one Camera in the same network. The camera's ID can be setup using the 10-bit ID Dip Switch, which is located on the Camera's back plate. If the Camera's ID number is 6, for instance, the ID switch SW 2 and SW 3 should be set to "ON" and the rest should be set to "OFF" as shown below. Dip Switch configuration for ID No. 0~10 are listed in the table below. To complete ID setups, please refer to the User Manual.

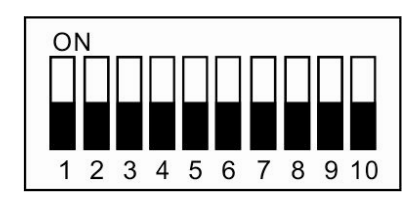

For switch configuration details, please refer to <u>Appendix B: Switch Settings</u> <u>Index Table</u>.

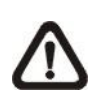

**NOTE:** No two Cameras should be given the same ID, or communication conflict may occur.

### 2.5 Camera Control Protocol Setting

Define the protocol you are going to use basing on the devices of your surveillance system. Generally, use one protocol even the devices are provided from different manufacturers. Please refer to the table below for all supported protocols with their matching switch numbers and baud rate and choose a protocol for your Camera.

The table below shows various protocols with their matching switch numbers and baud rate.

| Switch No. | Protocol    | Baud Rate |  |  |
|------------|-------------|-----------|--|--|
| 00         | VCL         | 9600      |  |  |
| 01         | Pelco D     | 2400      |  |  |
| 02         | Pelco P     | 4800      |  |  |
| 04         | Chiper      | 9600      |  |  |
| 05         | Philips     | 9600      |  |  |
| 07         | DSCP        | 9600      |  |  |
| 08         | AD422       | 4800      |  |  |
| 09         | DM P        | 9600      |  |  |
| 11         | Pelco D     | 4800      |  |  |
| 12         | Pelco D     | 9600      |  |  |
| 13         | Pelco P     | 2400      |  |  |
| 14         | Pelco P     | 9600      |  |  |
| 15         | JVC         | 9600      |  |  |
| 21         | Kalatel-485 | 9600      |  |  |
| 22         | Kalatel-422 | 4800      |  |  |

Use the 6-bit dip switch (Camera Control Protocol Switch) to set your camera's control protocol and its baud rate. If select protocol "Pelco D", which is of switch no. 01 and baud rate 2400, for instance, set the SW-1 to "ON," with the rest to "OFF" as shown below.

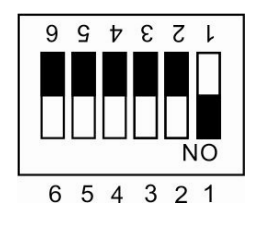

For switch configuration details, please refer to <u>Appendix B: Switch Settings</u> <u>Index Table</u>.

## 2.6 Power Connector

Please refer to the illustrations below for power connector definition before wiring.

| ليصبعها | SW 1 | AC24V_1 |
|---------|------|---------|
| ° ° °   | SW 2 | GND     |
| 123     | SW 3 | AC24V_2 |

# 2.7 Apply Alarm I/O

The Camera supports 4 digital alarm inputs and 2 digital alarm outputs. Please make sure the alarm connections are properly wired before starting to configure alarm related settings. Please refer to the pin definition table below for alarm system wiring.

| I/O | 1 | 2 | 3 | 4 | 5 | 6 | 7 | 8 | 9 | 10 | 11 | 12 |
|-----|---|---|---|---|---|---|---|---|---|----|----|----|

| Pin | Definition      | Pin | Definition      |
|-----|-----------------|-----|-----------------|
| 1   | ALARM_OUT_NO_1  | 7   | ALARM_OUT_COM_2 |
| 2   | ALARM_OUT_NC_1  | 8   | GND             |
| 3   | ALARM_OUT_COM_1 | 9   | ALARM_IN_4      |
| 4   | GND             | 10  | ALARM_IN_3      |
| 5   | ALARM_OUT_NO_2  | 11  | ALARM_IN_2      |
| 6   | ALARM_OUT_CN_2  | 12  | ALARM_IN_1      |

## 2.8 RS-485 Connector Definition

Please refer to the illustrations below for RS485 connector definition before wiring.

| RS485 Connector | SW 1 | R-  |
|-----------------|------|-----|
| 1               | SW 2 | GND |
|                 | SW 3 | R+  |
|                 | SW 4 | T-  |
| 5               | SW 5 | T+  |

# 3. Operation and Configuration

# 3.1 Display Format

The information shown on the screen is described in terms of OSD display, position and function description in the table below.

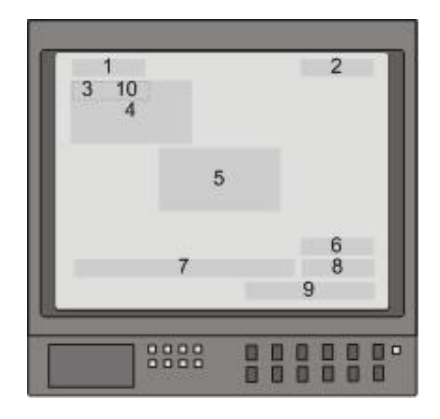

| No. | Function            | OSD Display                                                                                    | Description                                                                                                    |  |  |  |
|-----|---------------------|------------------------------------------------------------------------------------------------|----------------------------------------------------------------------------------------------------|--|--|--|
| 1   | Motion              | MOTION                                                                                         | Alarm Detect Message                                                                                                |  |  |  |
| 2   | Alarm               | ALARM 1                                                                                        | Alarm Message                                                                                                    |  |  |  |
|     | Focus Modes         | A                                                                                              | Auto Focus Mode                                                                                                    |  |  |  |
| 2   | 2.                  | Μ                                                                                              | Manual Focus Mode                                                                                                   |  |  |  |
| Ŭ   | Backlight           | Х                                                                                              | Back Light Compensation OFF                                                                                         |  |  |  |
|     | Buokinght           | В                                                                                              | Back Light Compensation ON                                                                                          |  |  |  |
| 4   | Booting<br>Message  | XX(Dome Type); ID: 001 (Default)<br>DSCP / 9600 (Default)<br>INITIALIZING                      | Shows Dome Type, ID Address,<br>Protocol and Baud Rate                                                              |  |  |  |
| 5   | Error<br>Message    | PAN ERROR<br>TILT ERROE<br>CAM MODULE ERROR                                                    | Shows system initializing error message                                                                             |  |  |  |
| 6   | Zoom<br>Ratio       | x1                                                                                             | Present Zoom Ratio<br>(Optical Zoom/Digital Zoom)                                                                   |  |  |  |
| 7   | Title               | <ul> <li>Maximum 20 characters for each ti</li> <li>16 sets of title are available.</li> </ul> | tle.                                                                                                    |  |  |  |
| 8   | Camera ID           | 001                                                                                            | Show the camera ID                                                                                                  |  |  |  |
| 9   | Time                | XXXX / XX / XX XX : XX                                                                         | Year / Month / Day Hour: Minute                                                                                     |  |  |  |
| 10  | Position<br>Display | XX YYY / YY                                                                                    | XX: facing direction of PTZ<br>including N, E, Z, W, NE, SE,<br>SW, SN<br>YYY / YY: angle of PZT, 0~359 /<br>10~-90 |  |  |  |

### 3.2 Setup ID Display

Press the direction key down to turn the MAIN MENU page from 1 to 2, and then the menu item <ID DISPLAY> will be shown on the top. Users are allowed to choose whether the Camera's ID will be displayed on screen for identifying the domes. Display the ID address of the selected Camera on the right bottom of the screen by turning it <ON>. To hide the ID address of the selected dome, set the item <OFF>.

### 3.3 Setup Title Display

Users are allowed to name a view area, where the title will be displayed on screen for easy recognition.

Select <ON> to display the title set for a view area on screen while the camera shooting the view area.

When <TITLE DISPLAY> is set <OFF>, no title will be displayed on screen even titles have been set in advance.

### 3.4 Setup Title Name

Up to 16 zone titles can be set with maximum 20 characters for each title.

Follow the steps to set a camera title.

- STEP 1: Operate the Camera to a view area where you want to set a title for it.
- STEP 2: Turn on the OSD and go to the <MAIN PAGE 2> to select <TITLE SETTING>.
- STEP 3: Select a number to represent the view area.

STEP 4: Press the <CAMERA MENU> key (ENTER) on the keyboard to go into the editing page.

| TITLE SETTING: 01 |    |   |   |   |   |   |   |   |   |        |  |  |
|-------------------|----|---|---|---|---|---|---|---|---|--------|--|--|
| 0                 | 1  | 2 | 3 | 4 | 5 | 6 | 7 | 8 | 9 | EXIT   |  |  |
| Α                 | в  | С | D | Е | F | G | н | 1 | J | SAVE   |  |  |
| Κ                 | L  | Μ | Ν | 0 | Ρ | Q | R | S | Т | DELETE |  |  |
| U                 | V  | W | Х | Υ | Ζ | : | 1 |   | , |        |  |  |
|                   |    |   |   |   |   |   |   |   |   |        |  |  |
|                   |    |   |   |   |   |   |   |   |   |        |  |  |
| TITLE:            |    |   |   |   |   |   |   |   |   |        |  |  |
| AB                | BC |   |   |   |   |   |   |   |   |        |  |  |

- STEP 5: Choose a character with direction keys and then press the <CAMERA MENU> key (ENTER) to input. For example: <A> <CAMERA MENU>, <B> <CAMERA MENU>, <C> <CAMERA MENU> TITLE: ABC
- STEP 6: To delete input characters, move the cursor to <DELETE> and press <CAMERA MENU> to delete the selected character.
- STEP 7: When the setting is completed, move the cursor to <SAVE> and press <CAMERA MENU> to save.

### 3.5 Setup Time

The time setting function is used to set the TIME related parameters of the integrated high speed dome. Each item in the menu is listed as follows.

### • TIME DISPLAY

Select <ON> to display time information on the screen or <OFF> not to display.

### • YEAR / MONTH / DAY

The items are for setting up the system date.

### • HOUR / MINUTE

The items are for setting up the system time.

### 3.6 Setup Schedule

The schedule function enables users to program a preset point or function (Sequence / Auto-pan / Cruise) automatically to perform in a specific period of time.

#### • SWITCH

Select <ON> to enable or <OFF> to disable the schedule function.

#### • POINT

Users are allowed to arrange 32 sets of schedule point, i.e. each set of schedule point can be assigned one kind of schedule modes.

#### • HOUR / MINUTE

The items are for setting up the time to execute each schedule point.

#### • MODE

This is for setting the schedule function of the selected schedule point; the options are including None, Preset, Sequence, Autopan, Cruise, IR Function, please refer to <u>SDI High Speed Dome Camera OSD Menu</u> for more details about the setup steps of each mode,.

### • SCHEDULE RESET

Users can reset the whole schedule with the item.

# **Appendix A: Technical Specification**

|                           |        | A2 Model                                                         | A3 Model                           |  |  |  |  |  |
|---------------------------|--------|------------------------------------------------------------------|------------------------------------|--|--|--|--|--|
| Camera                    |        |                                                                  |                                    |  |  |  |  |  |
| Image Sensor              |        | 1 / 4" Sc                                                        | ony CCD                            |  |  |  |  |  |
| Optical Zoom              |        | 26x                                                              | 36x                                |  |  |  |  |  |
| Digital Zoom              |        | 1 ~ 12x variable                                                 |                                    |  |  |  |  |  |
| Effective Divels          |        | NTSC: 480k                                                       |                                    |  |  |  |  |  |
| Effective Pixels          |        | PAL: 570k                                                        |                                    |  |  |  |  |  |
| Horizontal Resolution     |        | 650                                                              | TVL                                |  |  |  |  |  |
| Scanning System           |        | NTSC                                                             | / PAL                              |  |  |  |  |  |
| Synchronization           |        | Internal /                                                       | Line Lock                          |  |  |  |  |  |
| Video Output              |        | 1.0 Vp - p /                                                     | 75 Ω, BNC                          |  |  |  |  |  |
| S / N Ratio               |        | > 50 dB (                                                        | AGC Off)                           |  |  |  |  |  |
| Minimum Illumination      |        | 0.08 lux (Color),                                                | 0.005 lux (B / W)                  |  |  |  |  |  |
| Focal Length              |        | 3.4 ~ 88.4 mm                                                    | 3.4 ~ 122.4 mm                     |  |  |  |  |  |
| Focus Mode                |        | Auto /                                                           | Manual                             |  |  |  |  |  |
| White Balance             |        | Auto /                                                           | Manual                             |  |  |  |  |  |
| Iris Control              |        | Auto /                                                           | Manual                             |  |  |  |  |  |
| Electronic Shutter        |        | 1/1~1/                                                           | / 10k sec.                         |  |  |  |  |  |
| AGC Control               |        | Auto /                                                           | Manual                             |  |  |  |  |  |
| Backlight Compensation    | n      | On                                                               | / Off                              |  |  |  |  |  |
| Operation                 |        |                                                                  |                                    |  |  |  |  |  |
| Pan Travel                |        | 360° e                                                           |                                    |  |  |  |  |  |
| Tilt Travel               |        | - 10° ~ 190°                                                     |                                    |  |  |  |  |  |
| Manual Speed              |        | 0.5° ~ 90° /s                                                    |                                    |  |  |  |  |  |
| Presets                   |        | 256                                                              |                                    |  |  |  |  |  |
| Preset Accuracy           |        | 0.225°                                                           |                                    |  |  |  |  |  |
| Preset Speed              |        | 5° ~ 400° /s                                                     |                                    |  |  |  |  |  |
| Sequence                  |        | 8                                                                |                                    |  |  |  |  |  |
| Auto Pan                  |        | 4                                                                |                                    |  |  |  |  |  |
| Cruise                    |        | 8                                                                |                                    |  |  |  |  |  |
|                           |        | 20 (w / o motion detection window)                               |                                    |  |  |  |  |  |
| Privacy Mask              |        | 16 (w / motion detection window)                                 |                                    |  |  |  |  |  |
| Proportional Pan & Tilt   |        | On / Off (Pan and tilt speed proportional to zoom ratio)         |                                    |  |  |  |  |  |
| Resume after Power los    | SS     | Yes                                                              |                                    |  |  |  |  |  |
| Home Function             |        | Preset / Sequence / Auto pan / Cruise                            |                                    |  |  |  |  |  |
| Auto Flip                 |        | Image / Mechanical / Off                                         |                                    |  |  |  |  |  |
| Digital Slow Shutter      |        | On                                                               | / Off                              |  |  |  |  |  |
| Motion Detection          |        | On                                                               | / Off                              |  |  |  |  |  |
| Wide Dynamic Range        |        | On                                                               | / Off                              |  |  |  |  |  |
| Day / Night: IR Cut Filte | r      | On                                                               | / Off                              |  |  |  |  |  |
| Image Freeze              | -      | On                                                               | / Off                              |  |  |  |  |  |
| Image Inverse             |        | On                                                               | / Off                              |  |  |  |  |  |
|                           | 2D     | On                                                               | / Off                              |  |  |  |  |  |
| Noise Reduction           | 3D     | On                                                               | / Off                              |  |  |  |  |  |
| Electronic Image Staba    | lizer  | On                                                               | / Off                              |  |  |  |  |  |
|                           |        | English / French / German / Italian                              | / Japanese / Polish / Portuguese / |  |  |  |  |  |
| Multiple Languages        |        | Russian / Spanish / Turkish / S. Chinese / T. Chinese            |                                    |  |  |  |  |  |
| Built-in Protocol         |        | DSCP / Pelco P / Pelco D / AD422 / Philins / Kalatel / V/CL / IV |                                    |  |  |  |  |  |
| Zone Title                |        | 1                                                                | 6                                  |  |  |  |  |  |
|                           | Input  | 4 sets / 5V 2                                                    | -<br>10kΩ pull up                  |  |  |  |  |  |
| Alarm                     | Output | 2 sets / Relay output max                                        | 2A DC 30V / 0.5A AC 125V           |  |  |  |  |  |
| Alarm Reaction            |        | Preset / Sequence                                                | / Auto Pan / Cruise                |  |  |  |  |  |

| General               |         |                                                     |  |  |  |
|-----------------------|---------|-----------------------------------------------------|--|--|--|
| Environment           |         | Indoor / Outdoor                                    |  |  |  |
| Controller Interface  |         | RS-485                                              |  |  |  |
| Operating Temperature | Indoor  | 0°C ~ 40°C (32°F ~ 104°F)                           |  |  |  |
| Operating remperature | Outdoor | - 40°C ~ 50°C (- 40°F ~ 122°F)                      |  |  |  |
| Dimonsion             | Indoor  | ø 171.7 x 228.7 mm ø 6.7 x 9 in.)                   |  |  |  |
| Dimension             | Outdoor | ø 191.9 x 382.1 mm (ø 7.5 x 11.1 in.) w / Sunshield |  |  |  |
| Woight                | Indoor  | 1.6 kg (3.57 lb)                                    |  |  |  |
| weight                | Outdoor | 2.3 kg (5.11 lb)                                    |  |  |  |
| Rower Source          | Indoor  | AC 24V ± 10%                                        |  |  |  |
| Fower Source          | Outdoor | AC 24V ± 10%                                        |  |  |  |
| Power Consumption     | Indoor  | 20 W                                                |  |  |  |
|                       | Outdoor | 50 W (w / Heater)                                   |  |  |  |
| Regulatory            |         | CE / FCC / RoHS / IP66 (Outdoor)                    |  |  |  |

# **Appendix B: Switch Settings Index Table**

Please refer to the switch settings below for Mini Speed Dome Camera's ID and protocol setup.

### **Camera ID Setup**

|        |      |      |      |      | SWITCH | SETTING |      |      |      |       |
|--------|------|------|------|------|--------|---------|------|------|------|-------|
| ID NO. | SW-1 | SW-2 | SW-3 | SW-4 | SW-5   | SW-6    | SW-7 | SW-8 | SW-9 | SW-10 |
| 0      | OFF  | OFF  | OFF  | OFF  | OFF    | OFF     | OFF  | OFF  | OFF  | OFF   |
| 1      | ON   | OFF  | OFF  | OFF  | OFF    | OFF     | OFF  | OFF  | OFF  | OFF   |
| 2      | OFF  | ON   | OFF  | OFF  | OFF    | OFF     | OFF  | OFF  | OFF  | OFF   |
| 3      | ON   | ON   | OFF  | OFF  | OFF    | OFF     | OFF  | OFF  | OFF  | OFF   |
| 4      | OFF  | OFF  | ON   | OFF  | OFF    | OFF     | OFF  | OFF  | OFF  | OFF   |
| 5      | ON   | OFF  | ON   | OFF  | OFF    | OFF     | OFF  | OFF  | OFF  | OFF   |
| 6      | OFF  | ON   | ON   | OFF  | OFF    | OFF     | OFF  | OFF  | OFF  | OFF   |
| 7      | ON   | ON   | ON   | OFF  | OFF    | OFF     | OFF  | OFF  | OFF  | OFF   |
| 8      | OFF  | OFF  | OFF  | ON   | OFF    | OFF     | OFF  | OFF  | OFF  | OFF   |
| 9      | ON   | OFF  | OFF  | ON   | OFF    | OFF     | OFF  | OFF  | OFF  | OFF   |
| 10     | OFF  | ON   | OFF  | ON   | OFF    | OFF     | OFF  | OFF  | OFF  | OFF   |
| 11     | ON   | ON   | OFF  | ON   | OFF    | OFF     | OFF  | OFF  | OFF  | OFF   |
| 12     | OFF  | OFF  | ON   | ON   | OFF    | OFF     | OFF  | OFF  | OFF  | OFF   |
| 13     | ON   | OFF  | ON   | ON   | OFF    | OFF     | OFF  | OFF  | OFF  | OFF   |
| 14     | OFF  | ON   | ON   | ON   | OFF    | OFF     | OFF  | OFF  | OFF  | OFF   |
| 15     | ON   | ON   | ON   | ON   | OFF    | OFF     | OFF  | OFF  | OFF  | OFF   |
| 16     | OFF  | OFF  | OFF  | OFF  | ON     | OFF     | OFF  | OFF  | OFF  | OFF   |
| 17     | ON   | OFF  | OFF  | OFF  | ON     | OFF     | OFF  | OFF  | OFF  | OFF   |
| 18     | OFF  | ON   | OFF  | OFF  | ON     | OFF     | OFF  | OFF  | OFF  | OFF   |
| 19     | ON   | ON   | OFF  | OFF  | ON     | OFF     | OFF  | OFF  | OFF  | OFF   |
| 20     | OFF  | OFF  | ON   | OFF  | ON     | OFF     | OFF  | OFF  | OFF  | OFF   |
| 21     | ON   | OFF  | ON   | OFF  | ON     | OFF     | OFF  | OFF  | OFF  | OFF   |
| 22     | OFF  | ON   | ON   | OFF  | ON     | OFF     | OFF  | OFF  | OFF  | OFF   |
| 23     | ON   | ON   | ON   | OFF  | ON     | OFF     | OFF  | OFF  | OFF  | OFF   |
| 24     | OFF  | OFF  | OFF  | ON   | ON     | OFF     | OFF  | OFF  | OFF  | OFF   |
| 25     | ON   | OFF  | OFF  | ON   | ON     | OFF     | OFF  | OFF  | OFF  | OFF   |
| 26     | OFF  | ON   | OFF  | ON   | ON     | OFF     | OFF  | OFF  | OFF  | OFF   |
| 27     | ON   | ON   | OFF  | ON   | ON     | OFF     | OFF  | OFF  | OFF  | OFF   |
| 28     | OFF  | OFF  | ON   | ON   | ON     | OFF     | OFF  | OFF  | OFF  | OFF   |
| 29     | ON   | OFF  | ON   | ON   | ON     | OFF     | OFF  | OFF  | OFF  | OFF   |
| 30     | OFF  | ON   | ON   | ON   | ON     | OFF     | OFF  | OFF  | OFF  | OFF   |

|        |      |      |      |      | SWITCH | SETTING |      |      |      |       |
|--------|------|------|------|------|--------|---------|------|------|------|-------|
| ID No. | SW-1 | SW-2 | SW-3 | SW-4 | SW-5   | SW-6    | SW-7 | SW-8 | SW-9 | SW-10 |
| 31     | ON   | ON   | ON   | ON   | ON     | OFF     | OFF  | OFF  | OFF  | OFF   |
| 32     | OFF  | OFF  | OFF  | OFF  | OFF    | ON      | OFF  | OFF  | OFF  | OFF   |
| 33     | ON   | OFF  | OFF  | OFF  | OFF    | ON      | OFF  | OFF  | OFF  | OFF   |
| 34     | OFF  | ON   | OFF  | OFF  | OFF    | ON      | OFF  | OFF  | OFF  | OFF   |
| 35     | ON   | ON   | OFF  | OFF  | OFF    | ON      | OFF  | OFF  | OFF  | OFF   |
| 36     | OFF  | OFF  | ON   | OFF  | OFF    | ON      | OFF  | OFF  | OFF  | OFF   |
| 37     | ON   | OFF  | ON   | OFF  | OFF    | ON      | OFF  | OFF  | OFF  | OFF   |
| 38     | OFF  | ON   | ON   | OFF  | OFF    | ON      | OFF  | OFF  | OFF  | OFF   |
| 39     | ON   | ON   | ON   | OFF  | OFF    | ON      | OFF  | OFF  | OFF  | OFF   |
| 40     | OFF  | OFF  | OFF  | ON   | OFF    | ON      | OFF  | OFF  | OFF  | OFF   |
| 41     | ON   | OFF  | OFF  | ON   | OFF    | ON      | OFF  | OFF  | OFF  | OFF   |
| 42     | OFF  | ON   | OFF  | ON   | OFF    | ON      | OFF  | OFF  | OFF  | OFF   |
| 43     | ON   | ON   | OFF  | ON   | OFF    | ON      | OFF  | OFF  | OFF  | OFF   |
| 44     | OFF  | OFF  | ON   | ON   | OFF    | ON      | OFF  | OFF  | OFF  | OFF   |
| 45     | ON   | OFF  | ON   | ON   | OFF    | ON      | OFF  | OFF  | OFF  | OFF   |
| 46     | OFF  | ON   | ON   | ON   | OFF    | ON      | OFF  | OFF  | OFF  | OFF   |
| 47     | ON   | ON   | ON   | ON   | OFF    | ON      | OFF  | OFF  | OFF  | OFF   |
| 48     | OFF  | OFF  | OFF  | OFF  | ON     | ON      | OFF  | OFF  | OFF  | OFF   |
| 49     | ON   | OFF  | OFF  | OFF  | ON     | ON      | OFF  | OFF  | OFF  | OFF   |
| 50     | OFF  | ON   | OFF  | OFF  | ON     | ON      | OFF  | OFF  | OFF  | OFF   |
| 51     | ON   | ON   | OFF  | OFF  | ON     | ON      | OFF  | OFF  | OFF  | OFF   |
| 52     | OFF  | OFF  | ON   | OFF  | ON     | ON      | OFF  | OFF  | OFF  | OFF   |
| 53     | ON   | OFF  | ON   | OFF  | ON     | ON      | OFF  | OFF  | OFF  | OFF   |
| 54     | OFF  | ON   | ON   | OFF  | ON     | ON      | OFF  | OFF  | OFF  | OFF   |
| 55     | ON   | ON   | ON   | OFF  | ON     | ON      | OFF  | OFF  | OFF  | OFF   |
| 56     | OFF  | OFF  | OFF  | ON   | ON     | ON      | OFF  | OFF  | OFF  | OFF   |
| 57     | ON   | OFF  | OFF  | ON   | ON     | ON      | OFF  | OFF  | OFF  | OFF   |
| 58     | OFF  | ON   | OFF  | ON   | ON     | ON      | OFF  | OFF  | OFF  | OFF   |
| 59     | ON   | ON   | OFF  | ON   | ON     | ON      | OFF  | OFF  | OFF  | OFF   |
| 60     | OFF  | OFF  | ON   | ON   | ON     | ON      | OFF  | OFF  | OFF  | OFF   |
| 61     | ON   | OFF  | ON   | ON   | ON     | ON      | OFF  | OFF  | OFF  | OFF   |
| 62     | OFF  | ON   | ON   | ON   | ON     | ON      | OFF  | OFF  | OFF  | OFF   |
| 63     | ON   | ON   | ON   | ON   | ON     | ON      | OFF  | OFF  | OFF  | OFF   |
| 64     | OFF  | OFF  | OFF  | OFF  | OFF    | OFF     | ON   | OFF  | OFF  | OFF   |
| 65     | ON   | OFF  | OFF  | OFF  | OFF    | OFF     | ON   | OFF  | OFF  | OFF   |
| 66     | OFF  | ON   | OFF  | OFF  | OFF    | OFF     | ON   | OFF  | OFF  | OFF   |
| 67     | ON   | ON   | OFF  | OFF  | OFF    | OFF     | ON   | OFF  | OFF  | OFF   |
| 68     | OFF  | OFF  | ON   | OFF  | OFF    | OFF     | ON   | OFF  | OFF  | OFF   |

|        |      |      |      |      | SWITCH | SETTING |      |      |      |       |
|--------|------|------|------|------|--------|---------|------|------|------|-------|
| ID No. | SW-1 | SW-2 | SW-3 | SW-4 | SW-5   | SW-6    | SW-7 | SW-8 | SW-9 | SW-10 |
| 69     | ON   | OFF  | ON   | OFF  | OFF    | OFF     | ON   | OFF  | OFF  | OFF   |
| 70     | OFF  | ON   | ON   | OFF  | OFF    | OFF     | ON   | OFF  | OFF  | OFF   |
| 71     | ON   | ON   | ON   | OFF  | OFF    | OFF     | ON   | OFF  | OFF  | OFF   |
| 72     | OFF  | OFF  | OFF  | ON   | OFF    | OFF     | ON   | OFF  | OFF  | OFF   |
| 73     | ON   | OFF  | OFF  | ON   | OFF    | OFF     | ON   | OFF  | OFF  | OFF   |
| 74     | OFF  | ON   | OFF  | ON   | OFF    | OFF     | ON   | OFF  | OFF  | OFF   |
| 75     | ON   | ON   | OFF  | ON   | OFF    | OFF     | ON   | OFF  | OFF  | OFF   |
| 76     | OFF  | OFF  | ON   | ON   | OFF    | OFF     | ON   | OFF  | OFF  | OFF   |
| 77     | ON   | OFF  | ON   | ON   | OFF    | OFF     | ON   | OFF  | OFF  | OFF   |
| 78     | OFF  | ON   | ON   | ON   | OFF    | OFF     | ON   | OFF  | OFF  | OFF   |
| 79     | ON   | ON   | ON   | ON   | OFF    | OFF     | ON   | OFF  | OFF  | OFF   |
| 80     | OFF  | OFF  | OFF  | OFF  | ON     | OFF     | ON   | OFF  | OFF  | OFF   |
| 81     | ON   | OFF  | OFF  | OFF  | ON     | OFF     | ON   | OFF  | OFF  | OFF   |
| 82     | OFF  | ON   | OFF  | OFF  | ON     | OFF     | ON   | OFF  | OFF  | OFF   |
| 83     | ON   | ON   | OFF  | OFF  | ON     | OFF     | ON   | OFF  | OFF  | OFF   |
| 84     | OFF  | OFF  | ON   | OFF  | ON     | OFF     | ON   | OFF  | OFF  | OFF   |
| 85     | ON   | OFF  | ON   | OFF  | ON     | OFF     | ON   | OFF  | OFF  | OFF   |
| 86     | OFF  | ON   | ON   | OFF  | ON     | OFF     | ON   | OFF  | OFF  | OFF   |
| 87     | ON   | ON   | ON   | OFF  | ON     | OFF     | ON   | OFF  | OFF  | OFF   |
| 88     | OFF  | OFF  | OFF  | ON   | ON     | OFF     | ON   | OFF  | OFF  | OFF   |
| 89     | ON   | OFF  | OFF  | ON   | ON     | OFF     | ON   | OFF  | OFF  | OFF   |
| 90     | OFF  | ON   | OFF  | ON   | ON     | OFF     | ON   | OFF  | OFF  | OFF   |
| 91     | ON   | ON   | OFF  | ON   | ON     | OFF     | ON   | OFF  | OFF  | OFF   |
| 92     | OFF  | OFF  | ON   | ON   | ON     | OFF     | ON   | OFF  | OFF  | OFF   |
| 93     | ON   | OFF  | ON   | ON   | ON     | OFF     | ON   | OFF  | OFF  | OFF   |
| 94     | OFF  | ON   | ON   | ON   | ON     | OFF     | ON   | OFF  | OFF  | OFF   |
| 95     | ON   | ON   | ON   | ON   | ON     | OFF     | ON   | OFF  | OFF  | OFF   |
| 96     | OFF  | OFF  | OFF  | OFF  | OFF    | ON      | ON   | OFF  | OFF  | OFF   |
| 97     | ON   | OFF  | OFF  | OFF  | OFF    | ON      | ON   | OFF  | OFF  | OFF   |
| 98     | OFF  | ON   | OFF  | OFF  | OFF    | ON      | ON   | OFF  | OFF  | OFF   |
| 99     | ON   | ON   | OFF  | OFF  | OFF    | ON      | ON   | OFF  | OFF  | OFF   |
| 100    | OFF  | OFF  | ON   | OFF  | OFF    | ON      | ON   | OFF  | OFF  | OFF   |
| 101    | ON   | OFF  | ON   | OFF  | OFF    | ON      | ON   | OFF  | OFF  | OFF   |
| 102    | OFF  | ON   | ON   | OFF  | OFF    | ON      | ON   | OFF  | OFF  | OFF   |
| 103    | ON   | ON   | ON   | OFF  | OFF    | ON      | ON   | OFF  | OFF  | OFF   |
| 104    | OFF  | OFF  | OFF  | ON   | OFF    | ON      | ON   | OFF  | OFF  | OFF   |
| 105    | ON   | OFF  | OFF  | ON   | OFF    | ON      | ON   | OFF  | OFF  | OFF   |
| 106    | OFF  | ON   | OFF  | ON   | OFF    | ON      | ON   | OFF  | OFF  | OFF   |

|        | SWITCH SETTING |      |      |      |      |      |      |      |      |       |
|--------|----------------|------|------|------|------|------|------|------|------|-------|
| ID No. | SW-1           | SW-2 | SW-3 | SW-4 | SW-5 | SW-6 | SW-7 | SW-8 | SW-9 | SW-10 |
| 107    | ON             | ON   | OFF  | ON   | OFF  | ON   | ON   | OFF  | OFF  | OFF   |
| 108    | OFF            | OFF  | ON   | ON   | OFF  | ON   | ON   | OFF  | OFF  | OFF   |
| 109    | ON             | OFF  | ON   | ON   | OFF  | ON   | ON   | OFF  | OFF  | OFF   |
| 110    | OFF            | ON   | ON   | ON   | OFF  | ON   | ON   | OFF  | OFF  | OFF   |
| 111    | ON             | ON   | ON   | ON   | OFF  | ON   | ON   | OFF  | OFF  | OFF   |
| 112    | OFF            | OFF  | OFF  | OFF  | ON   | ON   | ON   | OFF  | OFF  | OFF   |
| 113    | ON             | OFF  | OFF  | OFF  | ON   | ON   | ON   | OFF  | OFF  | OFF   |
| 114    | OFF            | ON   | OFF  | OFF  | ON   | ON   | ON   | OFF  | OFF  | OFF   |
| 115    | ON             | ON   | OFF  | OFF  | ON   | ON   | ON   | OFF  | OFF  | OFF   |
| 116    | OFF            | OFF  | ON   | OFF  | ON   | ON   | ON   | OFF  | OFF  | OFF   |
| 117    | ON             | OFF  | ON   | OFF  | ON   | ON   | ON   | OFF  | OFF  | OFF   |
| 118    | OFF            | ON   | ON   | OFF  | ON   | ON   | ON   | OFF  | OFF  | OFF   |
| 119    | ON             | ON   | ON   | OFF  | ON   | ON   | ON   | OFF  | OFF  | OFF   |
| 120    | OFF            | OFF  | OFF  | ON   | ON   | ON   | ON   | OFF  | OFF  | OFF   |
| 121    | ON             | OFF  | OFF  | ON   | ON   | ON   | ON   | OFF  | OFF  | OFF   |
| 122    | OFF            | ON   | OFF  | ON   | ON   | ON   | ON   | OFF  | OFF  | OFF   |
| 123    | ON             | ON   | OFF  | ON   | ON   | ON   | ON   | OFF  | OFF  | OFF   |
| 124    | OFF            | OFF  | ON   | ON   | ON   | ON   | ON   | OFF  | OFF  | OFF   |
| 125    | ON             | OFF  | ON   | ON   | ON   | ON   | ON   | OFF  | OFF  | OFF   |
| 126    | OFF            | ON   | ON   | ON   | ON   | ON   | ON   | OFF  | OFF  | OFF   |
| 127    | ON             | ON   | ON   | ON   | ON   | ON   | ON   | OFF  | OFF  | OFF   |
| 128    | OFF            | OFF  | OFF  | OFF  | OFF  | OFF  | OFF  | ON   | OFF  | OFF   |
| 129    | ON             | OFF  | OFF  | OFF  | OFF  | OFF  | OFF  | ON   | OFF  | OFF   |
| 130    | OFF            | ON   | OFF  | OFF  | OFF  | OFF  | OFF  | ON   | OFF  | OFF   |
| 131    | ON             | ON   | OFF  | OFF  | OFF  | OFF  | OFF  | ON   | OFF  | OFF   |
| 132    | OFF            | OFF  | ON   | OFF  | OFF  | OFF  | OFF  | ON   | OFF  | OFF   |
| 133    | ON             | OFF  | ON   | OFF  | OFF  | OFF  | OFF  | ON   | OFF  | OFF   |
| 134    | OFF            | ON   | ON   | OFF  | OFF  | OFF  | OFF  | ON   | OFF  | OFF   |
| 135    | ON             | ON   | ON   | OFF  | OFF  | OFF  | OFF  | ON   | OFF  | OFF   |
| 136    | OFF            | OFF  | OFF  | ON   | OFF  | OFF  | OFF  | ON   | OFF  | OFF   |
| 137    | ON             | OFF  | OFF  | ON   | OFF  | OFF  | OFF  | ON   | OFF  | OFF   |
| 138    | OFF            | ON   | OFF  | ON   | OFF  | OFF  | OFF  | ON   | OFF  | OFF   |
| 139    | ON             | ON   | OFF  | ON   | OFF  | OFF  | OFF  | ON   | OFF  | OFF   |
| 140    | OFF            | OFF  | ON   | ON   | OFF  | OFF  | OFF  | ON   | OFF  | OFF   |
| 141    | ON             | OFF  | ON   | ON   | OFF  | OFF  | OFF  | ON   | OFF  | OFF   |
| 142    | OFF            | ON   | ON   | ON   | OFF  | OFF  | OFF  | ON   | OFF  | OFF   |
| 143    | ON             | ON   | ON   | ON   | OFF  | OFF  | OFF  | ON   | OFF  | OFF   |
| 144    | OFF            | OFF  | OFF  | OFF  | ON   | OFF  | OFF  | ON   | OFF  | OFF   |

|        |      |      |      |      | SWITCH | SETTING |      |      |      |       |
|--------|------|------|------|------|--------|---------|------|------|------|-------|
| ID No. | SW-1 | SW-2 | SW-3 | SW-4 | SW-5   | SW-6    | SW-7 | SW-8 | SW-9 | SW-10 |
| 145    | ON   | OFF  | OFF  | OFF  | ON     | OFF     | OFF  | ON   | OFF  | OFF   |
| 146    | OFF  | ON   | OFF  | OFF  | ON     | OFF     | OFF  | ON   | OFF  | OFF   |
| 147    | ON   | ON   | OFF  | OFF  | ON     | OFF     | OFF  | ON   | OFF  | OFF   |
| 148    | OFF  | OFF  | ON   | OFF  | ON     | OFF     | OFF  | ON   | OFF  | OFF   |
| 149    | ON   | OFF  | ON   | OFF  | ON     | OFF     | OFF  | ON   | OFF  | OFF   |
| 150    | OFF  | ON   | ON   | OFF  | ON     | OFF     | OFF  | ON   | OFF  | OFF   |
| 151    | ON   | ON   | ON   | OFF  | ON     | OFF     | OFF  | ON   | OFF  | OFF   |
| 152    | OFF  | OFF  | OFF  | ON   | ON     | OFF     | OFF  | ON   | OFF  | OFF   |
| 153    | ON   | OFF  | OFF  | ON   | ON     | OFF     | OFF  | ON   | OFF  | OFF   |
| 154    | OFF  | ON   | OFF  | ON   | ON     | OFF     | OFF  | ON   | OFF  | OFF   |
| 155    | ON   | ON   | OFF  | ON   | ON     | OFF     | OFF  | ON   | OFF  | OFF   |
| 156    | OFF  | OFF  | ON   | ON   | ON     | OFF     | OFF  | ON   | OFF  | OFF   |
| 157    | ON   | OFF  | ON   | ON   | ON     | OFF     | OFF  | ON   | OFF  | OFF   |
| 158    | OFF  | ON   | ON   | ON   | ON     | OFF     | OFF  | ON   | OFF  | OFF   |
| 159    | ON   | ON   | ON   | ON   | ON     | OFF     | OFF  | ON   | OFF  | OFF   |
| 160    | OFF  | OFF  | OFF  | OFF  | OFF    | ON      | OFF  | ON   | OFF  | OFF   |
| 161    | ON   | OFF  | OFF  | OFF  | OFF    | ON      | OFF  | ON   | OFF  | OFF   |
| 162    | OFF  | ON   | OFF  | OFF  | OFF    | ON      | OFF  | ON   | OFF  | OFF   |
| 163    | ON   | ON   | OFF  | OFF  | OFF    | ON      | OFF  | ON   | OFF  | OFF   |
| 164    | OFF  | OFF  | ON   | OFF  | OFF    | ON      | OFF  | ON   | OFF  | OFF   |
| 165    | ON   | OFF  | ON   | OFF  | OFF    | ON      | OFF  | ON   | OFF  | OFF   |
| 166    | OFF  | ON   | ON   | OFF  | OFF    | ON      | OFF  | ON   | OFF  | OFF   |
| 167    | ON   | ON   | ON   | OFF  | OFF    | ON      | OFF  | ON   | OFF  | OFF   |
| 168    | OFF  | OFF  | OFF  | ON   | OFF    | ON      | OFF  | ON   | OFF  | OFF   |
| 169    | ON   | OFF  | OFF  | ON   | OFF    | ON      | OFF  | ON   | OFF  | OFF   |
| 170    | OFF  | ON   | OFF  | ON   | OFF    | ON      | OFF  | ON   | OFF  | OFF   |
| 171    | ON   | ON   | OFF  | ON   | OFF    | ON      | OFF  | ON   | OFF  | OFF   |
| 172    | OFF  | OFF  | ON   | ON   | OFF    | ON      | OFF  | ON   | OFF  | OFF   |
| 173    | ON   | OFF  | ON   | ON   | OFF    | ON      | OFF  | ON   | OFF  | OFF   |
| 174    | OFF  | ON   | ON   | ON   | OFF    | ON      | OFF  | ON   | OFF  | OFF   |
| 175    | ON   | ON   | ON   | ON   | OFF    | ON      | OFF  | ON   | OFF  | OFF   |
| 176    | OFF  | OFF  | OFF  | OFF  | ON     | ON      | OFF  | ON   | OFF  | OFF   |
| 177    | ON   | OFF  | OFF  | OFF  | ON     | ON      | OFF  | ON   | OFF  | OFF   |
| 178    | OFF  | ON   | OFF  | OFF  | ON     | ON      | OFF  | ON   | OFF  | OFF   |
| 179    | ON   | ON   | OFF  | OFF  | ON     | ON      | OFF  | ON   | OFF  | OFF   |
| 180    | OFF  | OFF  | ON   | OFF  | ON     | ON      | OFF  | ON   | OFF  | OFF   |
| 181    | ON   | OFF  | ON   | OFF  | ON     | ON      | OFF  | ON   | OFF  | OFF   |
| 182    | OFF  | ON   | ON   | OFF  | ON     | ON      | OFF  | ON   | OFF  | OFF   |

|        | SWITCH SETTING |      |      |      |      |      |      |      |      |       |
|--------|----------------|------|------|------|------|------|------|------|------|-------|
| ID No. | SW-1           | SW-2 | SW-3 | SW-4 | SW-5 | SW-6 | SW-7 | SW-8 | SW-9 | SW-10 |
| 183    | ON             | ON   | ON   | OFF  | ON   | ON   | OFF  | ON   | OFF  | OFF   |
| 184    | OFF            | OFF  | OFF  | ON   | ON   | ON   | OFF  | ON   | OFF  | OFF   |
| 185    | ON             | OFF  | OFF  | ON   | ON   | ON   | OFF  | ON   | OFF  | OFF   |
| 186    | OFF            | ON   | OFF  | ON   | ON   | ON   | OFF  | ON   | OFF  | OFF   |
| 187    | ON             | ON   | OFF  | ON   | ON   | ON   | OFF  | ON   | OFF  | OFF   |
| 188    | OFF            | OFF  | ON   | ON   | ON   | ON   | OFF  | ON   | OFF  | OFF   |
| 189    | ON             | OFF  | ON   | ON   | ON   | ON   | OFF  | ON   | OFF  | OFF   |
| 190    | OFF            | ON   | ON   | ON   | ON   | ON   | OFF  | ON   | OFF  | OFF   |
| 191    | ON             | ON   | ON   | ON   | ON   | ON   | OFF  | ON   | OFF  | OFF   |
| 192    | OFF            | OFF  | OFF  | OFF  | OFF  | OFF  | ON   | ON   | OFF  | OFF   |
| 193    | ON             | OFF  | OFF  | OFF  | OFF  | OFF  | ON   | ON   | OFF  | OFF   |
| 194    | OFF            | ON   | OFF  | OFF  | OFF  | OFF  | ON   | ON   | OFF  | OFF   |
| 195    | ON             | ON   | OFF  | OFF  | OFF  | OFF  | ON   | ON   | OFF  | OFF   |
| 196    | OFF            | OFF  | ON   | OFF  | OFF  | OFF  | ON   | ON   | OFF  | OFF   |
| 197    | ON             | OFF  | ON   | OFF  | OFF  | OFF  | ON   | ON   | OFF  | OFF   |
| 198    | OFF            | ON   | ON   | OFF  | OFF  | OFF  | ON   | ON   | OFF  | OFF   |
| 199    | ON             | ON   | ON   | OFF  | OFF  | OFF  | ON   | ON   | OFF  | OFF   |
| 200    | OFF            | OFF  | OFF  | ON   | OFF  | OFF  | ON   | ON   | OFF  | OFF   |
| 201    | ON             | OFF  | OFF  | ON   | OFF  | OFF  | ON   | ON   | OFF  | OFF   |
| 202    | OFF            | ON   | OFF  | ON   | OFF  | OFF  | ON   | ON   | OFF  | OFF   |
| 203    | ON             | ON   | OFF  | ON   | OFF  | OFF  | ON   | ON   | OFF  | OFF   |
| 204    | OFF            | OFF  | ON   | ON   | OFF  | OFF  | ON   | ON   | OFF  | OFF   |
| 205    | ON             | OFF  | ON   | ON   | OFF  | OFF  | ON   | ON   | OFF  | OFF   |
| 206    | OFF            | ON   | ON   | ON   | OFF  | OFF  | ON   | ON   | OFF  | OFF   |
| 207    | ON             | ON   | ON   | ON   | OFF  | OFF  | ON   | ON   | OFF  | OFF   |
| 208    | OFF            | OFF  | OFF  | OFF  | ON   | OFF  | ON   | ON   | OFF  | OFF   |
| 209    | ON             | OFF  | OFF  | OFF  | ON   | OFF  | ON   | ON   | OFF  | OFF   |
| 210    | OFF            | ON   | OFF  | OFF  | ON   | OFF  | ON   | ON   | OFF  | OFF   |
| 211    | ON             | ON   | OFF  | OFF  | ON   | OFF  | ON   | ON   | OFF  | OFF   |
| 212    | OFF            | OFF  | ON   | OFF  | ON   | OFF  | ON   | ON   | OFF  | OFF   |
| 213    | ON             | OFF  | ON   | OFF  | ON   | OFF  | ON   | ON   | OFF  | OFF   |
| 214    | OFF            | ON   | ON   | OFF  | ON   | OFF  | ON   | ON   | OFF  | OFF   |
| 215    | ON             | ON   | ON   | OFF  | ON   | OFF  | ON   | ON   | OFF  | OFF   |
| 216    | OFF            | OFF  | OFF  | ON   | ON   | OFF  | ON   | ON   | OFF  | OFF   |
| 217    | ON             | OFF  | OFF  | ON   | ON   | OFF  | ON   | ON   | OFF  | OFF   |
| 218    | OFF            | ON   | OFF  | ON   | ON   | OFF  | ON   | ON   | OFF  | OFF   |
| 219    | ON             | ON   | OFF  | ON   | ON   | OFF  | ON   | ON   | OFF  | OFF   |
| 220    | OFF            | OFF  | ON   | ON   | ON   | OFF  | ON   | ON   | OFF  | OFF   |

|        |      |      |      |      | SWITCH | SETTING |      |      |      |       |
|--------|------|------|------|------|--------|---------|------|------|------|-------|
| ID No. | SW-1 | SW-2 | SW-3 | SW-4 | SW-5   | SW-6    | SW-7 | SW-8 | SW-9 | SW-10 |
| 221    | ON   | OFF  | ON   | ON   | ON     | OFF     | ON   | ON   | OFF  | OFF   |
| 222    | OFF  | ON   | ON   | ON   | ON     | OFF     | ON   | ON   | OFF  | OFF   |
| 223    | ON   | ON   | ON   | ON   | ON     | OFF     | ON   | ON   | OFF  | OFF   |
| 224    | OFF  | OFF  | OFF  | OFF  | OFF    | ON      | ON   | ON   | OFF  | OFF   |
| 225    | ON   | OFF  | OFF  | OFF  | OFF    | ON      | ON   | ON   | OFF  | OFF   |
| 226    | OFF  | ON   | OFF  | OFF  | OFF    | ON      | ON   | ON   | OFF  | OFF   |
| 227    | ON   | ON   | OFF  | OFF  | OFF    | ON      | ON   | ON   | OFF  | OFF   |
| 228    | OFF  | OFF  | ON   | OFF  | OFF    | ON      | ON   | ON   | OFF  | OFF   |
| 229    | ON   | OFF  | ON   | OFF  | OFF    | ON      | ON   | ON   | OFF  | OFF   |
| 230    | OFF  | ON   | ON   | OFF  | OFF    | ON      | ON   | ON   | OFF  | OFF   |
| 231    | ON   | ON   | ON   | OFF  | OFF    | ON      | ON   | ON   | OFF  | OFF   |
| 232    | OFF  | OFF  | OFF  | ON   | OFF    | ON      | ON   | ON   | OFF  | OFF   |
| 233    | ON   | OFF  | OFF  | ON   | OFF    | ON      | ON   | ON   | OFF  | OFF   |
| 234    | OFF  | ON   | OFF  | ON   | OFF    | ON      | ON   | ON   | OFF  | OFF   |
| 235    | ON   | ON   | OFF  | ON   | OFF    | ON      | ON   | ON   | OFF  | OFF   |
| 236    | OFF  | OFF  | ON   | ON   | OFF    | ON      | ON   | ON   | OFF  | OFF   |
| 237    | ON   | OFF  | ON   | ON   | OFF    | ON      | ON   | ON   | OFF  | OFF   |
| 238    | OFF  | ON   | ON   | ON   | OFF    | ON      | ON   | ON   | OFF  | OFF   |
| 239    | ON   | ON   | ON   | ON   | OFF    | ON      | ON   | ON   | OFF  | OFF   |
| 240    | OFF  | OFF  | OFF  | OFF  | ON     | ON      | ON   | ON   | OFF  | OFF   |
| 241    | ON   | OFF  | OFF  | OFF  | ON     | ON      | ON   | ON   | OFF  | OFF   |
| 242    | OFF  | ON   | OFF  | OFF  | ON     | ON      | ON   | ON   | OFF  | OFF   |
| 243    | ON   | ON   | OFF  | OFF  | ON     | ON      | ON   | ON   | OFF  | OFF   |
| 244    | OFF  | OFF  | ON   | OFF  | ON     | ON      | ON   | ON   | OFF  | OFF   |
| 245    | ON   | OFF  | ON   | OFF  | ON     | ON      | ON   | ON   | OFF  | OFF   |
| 246    | OFF  | ON   | ON   | OFF  | ON     | ON      | ON   | ON   | OFF  | OFF   |
| 247    | ON   | ON   | ON   | OFF  | ON     | ON      | ON   | ON   | OFF  | OFF   |
| 248    | OFF  | OFF  | OFF  | ON   | ON     | ON      | ON   | ON   | OFF  | OFF   |
| 249    | ON   | OFF  | OFF  | ON   | ON     | ON      | ON   | ON   | OFF  | OFF   |
| 250    | OFF  | ON   | OFF  | ON   | ON     | ON      | ON   | ON   | OFF  | OFF   |
| 251    | ON   | ON   | OFF  | ON   | ON     | ON      | ON   | ON   | OFF  | OFF   |
| 252    | OFF  | OFF  | ON   | ON   | ON     | ON      | ON   | ON   | OFF  | OFF   |
| 253    | ON   | OFF  | ON   | ON   | ON     | ON      | ON   | ON   | OFF  | OFF   |
| 254    | OFF  | ON   | ON   | ON   | ON     | ON      | ON   | ON   | OFF  | OFF   |
| 255    | ON   | ON   | ON   | ON   | ON     | ON      | ON   | ON   | OFF  | OFF   |

# **Protocol Setup**

| Destandible  |      |      | SWITCH | SETTING |      |      |
|--------------|------|------|--------|---------|------|------|
| Protocol No. | SW-1 | SW-2 | SW-3   | SW-4    | SW-5 | SW-6 |
| 0            | OFF  | OFF  | OFF    | OFF     | OFF  | OFF  |
| 1            | ON   | OFF  | OFF    | OFF     | OFF  | OFF  |
| 2            | OFF  | ON   | OFF    | OFF     | OFF  | OFF  |
| 3            | ON   | ON   | OFF    | OFF     | OFF  | OFF  |
| 4            | OFF  | OFF  | ON     | OFF     | OFF  | OFF  |
| 5            | ON   | OFF  | ON     | OFF     | OFF  | OFF  |
| 6            | OFF  | ON   | ON     | OFF     | OFF  | OFF  |
| 7            | ON   | ON   | ON     | OFF     | OFF  | OFF  |
| 8            | OFF  | OFF  | OFF    | ON      | OFF  | OFF  |
| 9            | ON   | OFF  | OFF    | ON      | OFF  | OFF  |
| 10           | OFF  | ON   | OFF    | ON      | OFF  | OFF  |
| 11           | ON   | ON   | OFF    | ON      | OFF  | OFF  |
| 12           | OFF  | OFF  | ON     | ON      | OFF  | OFF  |
| 13           | ON   | OFF  | ON     | ON      | OFF  | OFF  |
| 14           | OFF  | ON   | ON     | ON      | OFF  | OFF  |
| 15           | ON   | ON   | ON     | ON      | OFF  | OFF  |
| 16           | OFF  | OFF  | OFF    | OFF     | ON   | OFF  |
| 17           | ON   | OFF  | OFF    | OFF     | ON   | OFF  |
| 18           | OFF  | ON   | OFF    | OFF     | ON   | OFF  |
| 19           | ON   | ON   | OFF    | OFF     | ON   | OFF  |
| 20           | OFF  | OFF  | ON     | OFF     | ON   | OFF  |
| 21           | ON   | OFF  | ON     | OFF     | ON   | OFF  |
| 22           | OFF  | ON   | ON     | OFF     | ON   | OFF  |
| 23           | ON   | ON   | ON     | OFF     | ON   | OFF  |